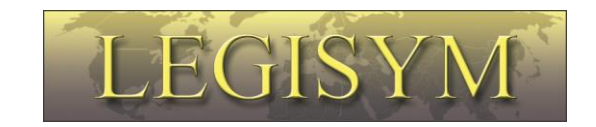

### Express222™

## **Controlled Substance Ordering System**

## **User Quick Reference Series**

# Checking Your Certificate Information

This Quick Reference will help you determine if your digital certificate is installed in Internet Explorer, and show you how to view some general information about the certificate, including who issued it, the date it was issued, the date it expires, and your address.

To digitally sign orders using the Express222<sup>™</sup> system, you will need to have a DEA-issued digital signature certificate installed in your Internet Explorer browser. If you are not sure if your certificate is properly installed, or if it is a valid DEA certificate, please check it using the following instructions.

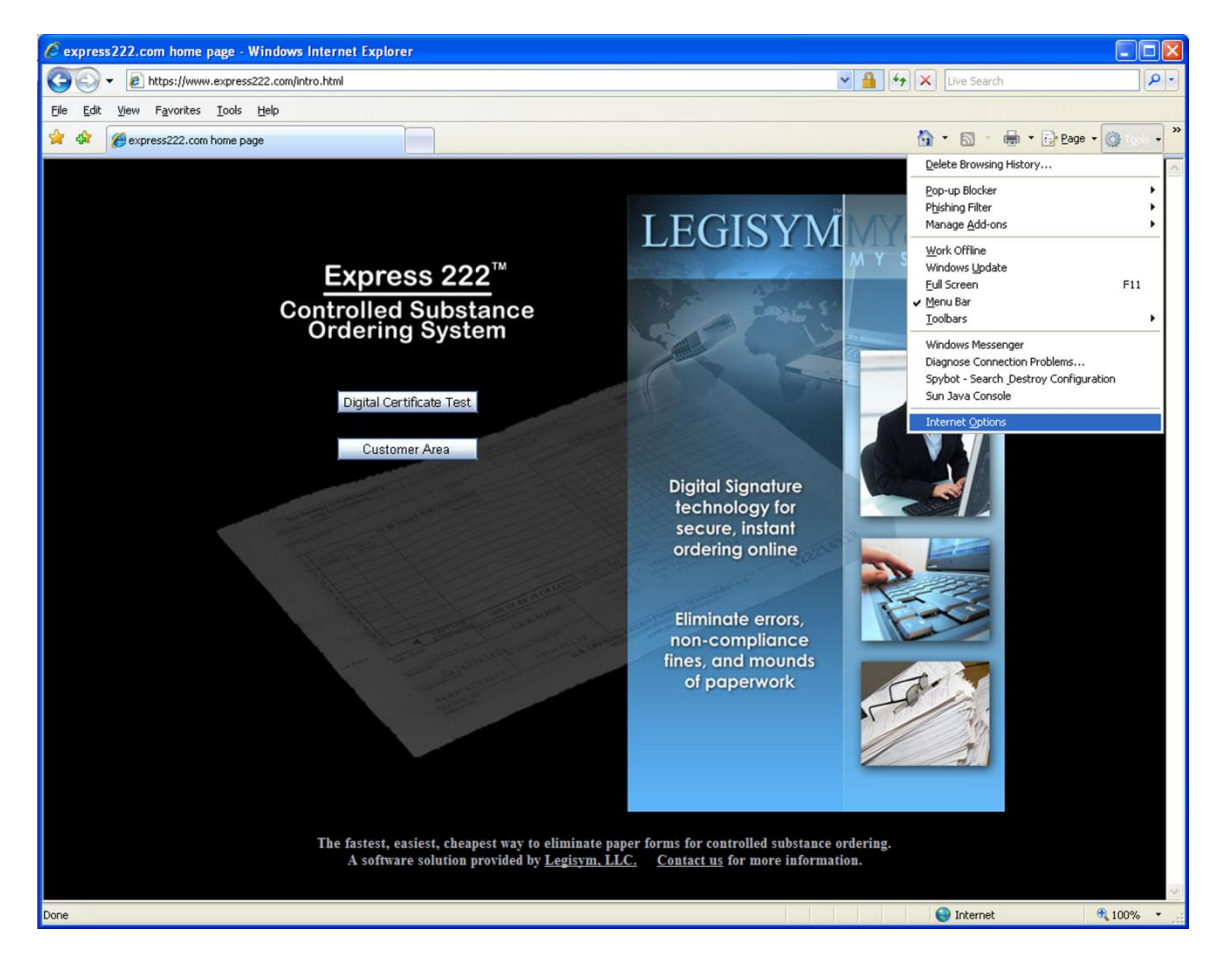

From any page in your Internet Explorer browser, click on the Tools menu and select "Internet Options".

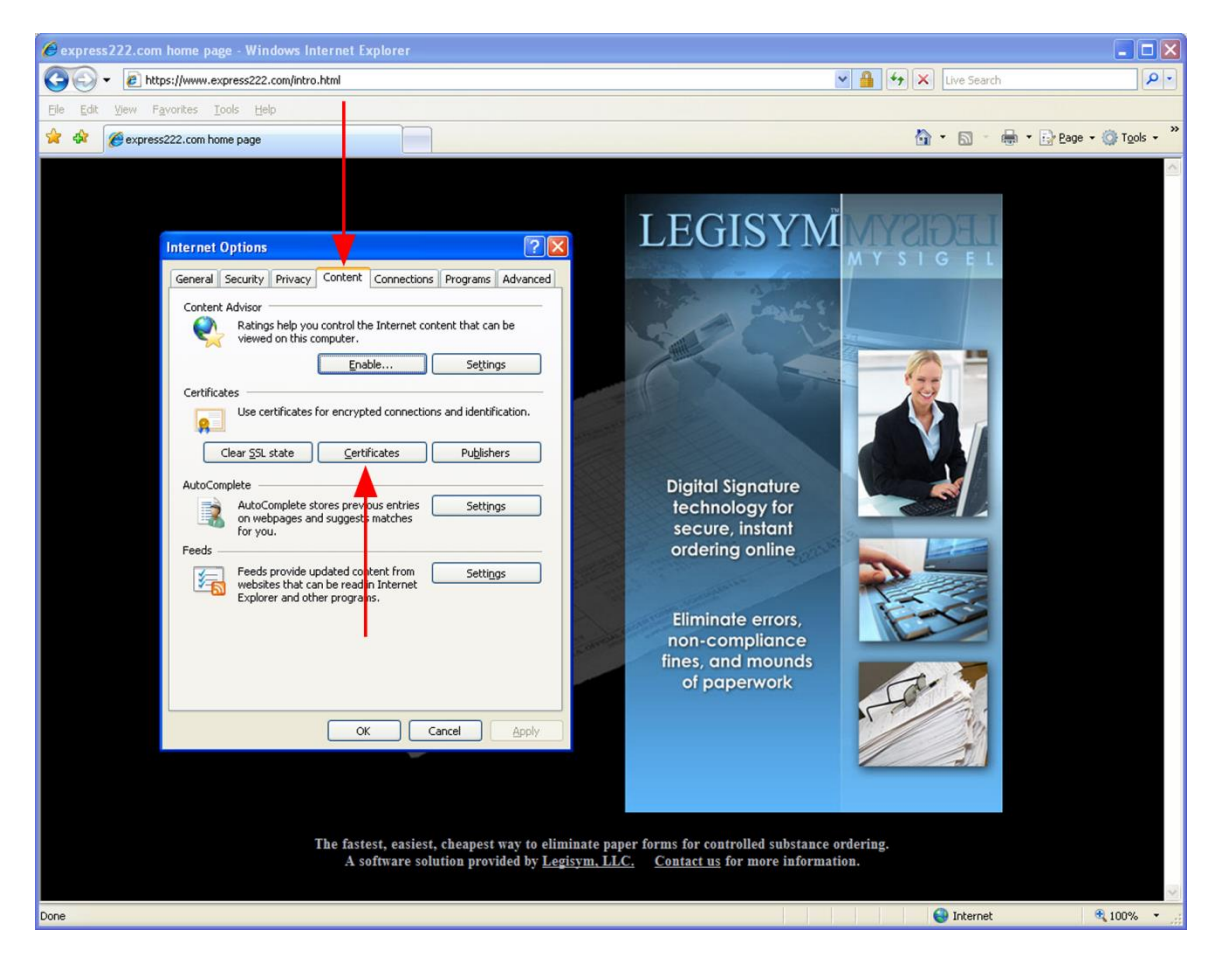

The Internet Options dialog box is displayed:

In the Internet Options dialog box, click on the Content tab, and then click on the Certificates button.

The Certificates List is displayed:

| 🖉 express222.com home page - Windows Internet Explorer            |                                                                      | <b>a</b> (                                        |                  |
|-------------------------------------------------------------------|----------------------------------------------------------------------|---------------------------------------------------|------------------|
| COO - 12 https://www.express222.com/intro.html                    |                                                                      | Live Search                                       | P -              |
| Elle Edit View Favorites Iools Help                               |                                                                      |                                                   |                  |
| 👷 🏘 🌈 express222.com home page                                    |                                                                      | 🏠 🔹 🔝 🕤 🖶 Page 🔹 🎯 Took                           | ; • <sup>»</sup> |
|                                                                   |                                                                      |                                                   | ~                |
|                                                                   |                                                                      |                                                   |                  |
|                                                                   |                                                                      | IECISVN                                           |                  |
| Internet Options                                                  | ? 🗙                                                                  | LEUISIWI                                          |                  |
| General Security Privacy Content Connections Pr                   | ograms Advanced                                                      | MI SIGEL                                          |                  |
|                                                                   |                                                                      | that some se                                      |                  |
| Certificates                                                      |                                                                      |                                                   |                  |
| Intended purpose: <all></all>                                     | ~                                                                    |                                                   |                  |
| Personal Other People Intermediate Certification Authorities Trus | sted Root Certification                                              |                                                   |                  |
| Issued To Issued By                                               | Expiratio Friend                                                     |                                                   |                  |
| ValidCA2048 ValidOrderTwo CSOS Pilot SubCA                        | 3/18/2010 <none< td=""><td></td><td></td></none<>                    |                                                   |                  |
| ValidCA2048 ValidOrderThree CSOS Pilot SubCA                      | 3/18/2010 <none< th=""><th></th><th></th></none<>                    |                                                   |                  |
| ValidCA2048 ValidOrderTen CSOS Pilot SubCA                        | 3/18/2010 <none< th=""><th>Digital Signature</th><th></th></none<>   | Digital Signature                                 |                  |
| ValidCA2048 ValidOrderSeven CSOS Pilot SubCA                      | 3/18/2010 <none< td=""><td>technology for</td><td></td></none<>      | technology for                                    |                  |
| ValidCA2048 ValidOrderOne CSOS Pilot SubCA                        | 3/18/2010 <none< td=""><td>secure instant</td><td></td></none<>      | secure instant                                    |                  |
| ValidCA2048 ValidOrderNine CSOS Pilot SubCA                       | 3/18/2010 <none< th=""><th>secore, insidii</th><th></th></none<>     | secore, insidii                                   |                  |
| ValidCA2048 ValidOrderFour CSOS Pilot SubCA                       | 3/18/2010 <none td="" 🖌<=""><td>ordering online</td><td></td></none> | ordering online                                   |                  |
|                                                                   |                                                                      |                                                   |                  |
| Tennet Funnet Demons                                              | Advand                                                               | Eliminate errors                                  |                  |
| Tunhour Czyhour Kennove                                           | Auvanceu                                                             | non-compliance                                    |                  |
| Certificate intended purposes                                     |                                                                      | fines, and mounds                                 |                  |
| <al></al>                                                         |                                                                      | of paperwork                                      |                  |
|                                                                   |                                                                      |                                                   |                  |
|                                                                   |                                                                      | No.                                               |                  |
|                                                                   | Close                                                                |                                                   |                  |
|                                                                   |                                                                      |                                                   |                  |
|                                                                   |                                                                      |                                                   |                  |
|                                                                   |                                                                      |                                                   |                  |
| The factors enginest ch                                           | canoct way to oliminate par                                          | nor forms for controlled substance ordering       |                  |
| A software solutio                                                | on provided by Legisym, LL                                           | <u>C.</u> <u>Contact us</u> for more information. |                  |
|                                                                   |                                                                      |                                                   | 199              |
| Done                                                              |                                                                      | 😜 Internet 🔍 100%                                 | •                |

A list of the certificates installed in Internet Explorer on this computer is displayed. Your list will most likely have only one or just a few certificates in it.

Your DEA issued certificate will say "CSOS CA" in the Issued By column. If you don't see a certificate like this in your list, then it means your DEA-issued certificate is not installed in Internet Explorer. You can stop reading these instructions, and refer instead to the companion document in the User Quick Reference Series, entitled "Finding a Digital Certificate File on Your Computer."

If you did find your DEA issued certificate that you will use for signing controlled substance orders, click on it one time so that the certificate is highlighted, and then click on the "View" button.

The Certificate Information is displayed:

| express222.com home page - Windows   | Internet Explorer                                    |                                                                                                    |                                                                 |     |
|--------------------------------------|------------------------------------------------------|----------------------------------------------------------------------------------------------------|-----------------------------------------------------------------|-----|
| G - E https://www.express222.com/int | :ro.html                                             |                                                                                                    | 💌 🔒 😽 🗙 Live Search                                             | 9-9 |
| Eile Edit View Favorites Iools Help  |                                                      |                                                                                                    |                                                                 |     |
| 😪 🕸 🌈 express222.com home page       |                                                      |                                                                                                    | 🟠 🔹 🔝 🐇 🖶 Page 🔹 🎯 Togols                                       | • » |
|                                      |                                                      |                                                                                                    |                                                                 | ~   |
|                                      |                                                      |                                                                                                    |                                                                 |     |
|                                      |                                                      |                                                                                                    | TECIONA                                                         |     |
| Internet Options                     |                                                      | 2 2                                                                                                    | LEGISYMMADA                                                     |     |
| internet options                     | (a                                                   |                                                                                                    | MYSIGEL                                                         |     |
| General Security Privac              | y Content Connections Programs                       | Advanced                                                                                                  |                                                                 |     |
| Certificates                         |                                                      | ? 🗙                                                                                                    | Certificate 🛛 💽 🔀                                               |     |
|                                      |                                                      |                                                                                                    | General Details Certification Path                              |     |
| Intended purpose: <all></all>        |                                                      | ×                                                                                                    |                                                                 |     |
| Personal Other People Intermediate   | Certification Authorities Trusted Root               | Certification                                                                                             | Certificate Information                                         |     |
| Issued To                            | Issued By Expirate                                   | o Friend 📥                                                                                                | This cartificate is intended for the following purpose(s):      |     |
| ValidCA2048 ValidOrderTwo            | CSOS Pilot SubCA 3/18/20                             | 10 <none< td=""><td>•All application policies</td><td></td></none<>                                       | •All application policies                                       |     |
| ValidCA2048 ValidOrderThree          | CSOS Pilot SubCA 3/18/20<br>CSOS Pilot SubCA 3/18/20 | 10 <none< td=""><td></td><td></td></none<>                                                                |                                                                 |     |
| ValidCA2048 ValidOrderSix            | CSOS Pilot SubCA 3/18/20                             | 10 <none< td=""><td></td><td></td></none<>                                                                |                                                                 |     |
| ValidCA2048 ValidOrderSeven          | CSOS Pilot SubCA 3/18/20                             | 10 <none< td=""><td></td><td></td></none<>                                                                |                                                                 |     |
| ValidCA2048 ValidOrderOne            | CSOS Pilot SubCA 3/18/20                             | 10 <none< td=""><td>* Refer to the certification authority's statement for details.</td><td></td></none<> | * Refer to the certification authority's statement for details. |     |
| ValidCA2048 ValidOrderNine           | CSOS Pilot SubCA 3/18/20                             | 10 <none< td=""><td></td><td></td></none<>                                                                |                                                                 |     |
| ValidCA2048 ValidOrderFour           | CSOS Pilot SubCA 3/18/20                             | 10 <none< td=""><td>Issued to: ValidCA2048 ValidOrderOne</td><td></td></none<>                            | Issued to: ValidCA2048 ValidOrderOne                            |     |
|                                      |                                                      |                                                                                                    | Townships according to the                                      |     |
| Import Export Re                     | emove                                                | Advanced                                                                                                  | Issued by: CSOS Plot SubCA                                      |     |
|                                      |                                                      | Garancoani                                                                                                | Valid from 6/17/2008 to 3/18/2010                               |     |
| Certificate intended purposes        |                                                      |                                                                                                    | You have a private key that corresponds to this certificate.    |     |
| <aii></aii>                          |                                                      | View                                                                                                    |                                                                 |     |
|                                      |                                                      | Tour                                                                                                    | Issuer Statement                                                |     |
|                                      |                                                      | Class                                                                                                    |                                                                 |     |
|                                      |                                                      | Giose                                                                                                    | OK                                                              |     |
|                                      |                                                      |                                                                                                    |                                                                 |     |
|                                      |                                                      |                                                                                                    |                                                                 |     |
|                                      | The fastest, easiest, cheapest                       | way to eliminate                                                                                          | paper forms for controlled substance ordering.                  |     |
|                                      | A software solution provi                            | ded by <u>Legisym</u> ,                                                                                   | LLC. Contact us for more information.                           |     |
|                                      |                                                      |                                                                                                    |                                                                 | ~   |
| Done                                 |                                                      |                                                                                                    | 😜 Internet 🔍 100%                                               | •   |

#### **Checking the Valid Date Range**

If the "General" tab is not already selected, click on the "General" tab. Here you will see to whom the certificate was issued, who issued it, and the dates for which the certificate can be used to digitally sign orders.

The "Issued to" should be your name or your organization's name, the "Issued by" must be "CSOS CA", and today's date must be between the dates in the "Valid from" date range.

For more detailed information about the contents of your DEA-issued digital signing certificate, please refer to the <u>CSOS Subscriber Manual, Internet Explorer Version</u> document published by DEA. This document is available on the Express222<sup>™</sup> Web site "Help" page under the question "How can I get digital signature capabilities?" Simply click on the "very helpful document" link in the answer to that question.

#### **Checking the Shipping Address**

The DEA requires that CSOS orders be shipped to the address that is contained in the digital certificate. If your address does not seem to be right on the electronic 222 form, then it is most likely because the address inside the digital certificate is not what you expect it to be. You can verify that the address on the electronic 222 matches the one in your certificate to gain confidence that the address on the electronic 222 is DEA compliant.

To check the address, click on the "Details" tab. A list of the fields inside the certificate is displayed:

|                                                                                                    | 🖉 express222.com home page - Windows In | iternet Explorer                                                 |                                                                                             |                                    |                    |
|----------------------------------------------------------------------------------------------------|-----------------------------------------|------------------------------------------------------------------|---------------------------------------------------------------------------------------------|------------------------------------|--------------------|
| Bet       Mew       Payorites       Loss       Heb         Internet Options       Image: Content       Connections       Programs       Advanced         Internet Options       Image: Content       Connections       Programs       Advanced         Certificates       Image: Content       Connections       Programs       Advanced         Internet Options       Image: Content       Connections       Programs       Advanced         Certificates       Image: Content       Connections       Programs       Advanced         Internet Options       Image: Connections       Programs       Advanced         Personal       Other People       Intermediate Certification       Print Connections       Print Connections         Store       Store       Image: Connections       Print Connections       Print Connections       Print Connections         InderAcaptity Validochapter Validocher Three       Coos Pilot Subc.A       3/18/2010                                                                                                    | 🚱 🕤 👻 https://www.express222.com/intro  | o.html                                                           |                                                                                             | 💌 🔒 🐓 🗙 Live Search                | P -                |
| <ul> <li></li></ul>                                                                                                    | Ele Edit View Favorites Iools Help      |                                                                  |                                                                                             |                                    |                    |
| Internet Options       Image: Content Connections       Programs       Advanced         Certificates       Image: Certificate       Image: Certificate       Image: Certificate         Igtended purpose:       CAI>       Image: Certificate       Image: Certificate         Igtended purpose:       CAI>       Image: Certificate       Image: Certificate         Issued To       Issued By       Expiration       Friend       Image: Certificate       Image: Certificate         Show:       Image: Certificate       Image: Certificate       Image: Certific                                                                                                    | 🚖 🏟 🌈 express222.com home page          |                                                                  |                                                                                             | 🏠 • 🗟 - 🖶 • 🗄                      | Page • 🎯 Tools • » |
| Internet Options       Image: Connections       Programs       Advanced         Certificates       Image: Certificates       Image: Certificates <td< td=""><td></td><td></td><td></td><td></td><td></td></td<>                                                                                                    |                                         |                                                                  |                                                                                             |                                    |                    |
| Internet Options       Image: Content Connections Programs Advanced         General Security Privacy Content Connections Programs Advanced       Certificates         Igended purpose:       Image: Calibre Content Connections Programs Advanced         Igended purpose:       Calibre Content Connections Programs Advanced         Issued To       Issued By       Expiration         Freid       Value       Personal         Other People Intermediate Certification Authorities Trusted Root Certification       Private Privacy       R5A (20148 Bits)         Stow:       Image: Calibre People Intermediate Certification Authorities Trusted Root Certification       Private Privacy       R5A (20148 Bits)         Stow:       Image: Calibre People Intermediate Certification Authorities Trusted Root Certification       R5A (20148 Bits)       R5A (20148 Bits)         Stow:       Image: Calibre People Intermediate Certification Authorities Trusted Root A 3/18/2010       Alone       R5A (20148 Bits)       R5A (20148 Bits)         ValueCA20169 ValdOrderTive       COSO Filts SubcA 3/18/2010       Alone       R5A (20148 Bits)       R5A (20148 Bits)       R5A (20148 Bits)         ValueCA20169 ValdOrderSix       COSO Filts SubcA 3/18/2010       Alone       R5A (20148 Bits)       R5A (20148 Bits)       R5A (20148 Bits)         ValueCA20169 ValdOrderSix       Coso Filts SubcA 3/18/2010       Alone       R5A (20148                                                                                                    |                                         |                                                                  |                                                                                             |                                    |                    |
| Internet Options       Image: Content Connections       Programs       Advanced         Certificates       Image: Connections       Programs       Advanced         Igtended purpose:       CAI>       Image: Connections       Programs       Advanced         Igtended purpose:       CAI>       Image: Connections       Programs       Advanced         Store       Image: Connections       Programs       Advanced       Certificate       Programs       Advanced         Interned able Carbin:       Connections       Programs       Advanced       Certificate       Programs       Advanced         Interned able Carbin:       Connections       Programs       Advanced       Programs       Advanced       Certificate       Programs       Certificate       Programs       Advanced         Interned able Carbin:       Connections       Programs       Advanced       Programs       Advanced       Certificate       Programs       Advanced         Interned able Carbin:       Expiration       Friend       Programs       Advanced       Programs       Advanced       Programs       Advanced       Programs       Advanced       Programs       Advanced       Programs       Advanced       Programs       Advanced       Programs       Advanced       Progra                                                                                                    |                                         |                                                                  | IEGISY                                                                                      |                                    |                    |
| General Security Privacy Content Connections Programs Advanced         Certificates         Certificates         Igtended purpose:       CAI>         Freid       Other People Intermediate Certification Authorities Trusted Root Certificatior I issued By       Expiration. Friend         Field       Value         Source To       Issued By       Expiration. Friend         ValueCA2049 ValdOrderTwo       CSOS Plot SubCA       3/18/2010       -Vione         ValueCA2049 ValdOrderTwo       CSOS Plot SubCA       3/18/2010       -Vione         ValueCA2049 ValdOrderTwo       CSOS Plot SubCA       3/18/2010       -Vione         ValueCA2049 ValdOrderTwo       CSOS Plot SubCA       3/18/2010       -Vione         ValueCA2049 ValdOrderErse       CSOS Plot SubCA       3/18/2010       -Vione         ValueCA2049 ValdOrderErse       CSOS Plot SubCA       3/18/2010       -Vione         ValueCA2049 ValdOrderErse       CSOS Plot SubCA       3/18/2010       -Vione         ValueCA2049 ValdOrderErse       CSOS Plot SubCA       3/18/2010       -Vione         ValueCA2049 ValdOrderErse       CSOS Plot SubCA       3/18/2010       -Vione         ValueCA2049 Va                                                                                                    | Internet Options                        |                                                                  |                                                                                             |                                    |                    |
| Certificates       Certificate         Igtended purpose:       cAl>         Personal       Other People         Intermediate Certification Authorities       Trusted Root Certification         Ssued To       Issued By         Expiration       Friend         WaldcA2048 ValdOrder Two       CSOS Pilot SubCA         SyladicA2048 ValdOrder Trac       CSOS Pilot SubCA         ValidCA2048 ValdOrder Trac       CSOS Pilot SubCA         ValidCA2048 ValdOrder Trac       CSOS Pilot SubCA         ValidCA2048 ValdOrder Trac       CSOS Pilot SubCA         ValidCA2048 ValdOrder Six       CSOS Pilot SubCA         ValidCA2048 ValdOrder Six       CSOS Pilot SubCA         ValidCA2048 ValdOrder Six       CSOS Pilot SubCA         ValidCA2048 ValdOrder Six       CSOS Pilot SubCA         ValidCA2048 ValdOrder Six       CSOS Pilot SubCA         ValidCA2048 ValdOrder Six       CSOS Pilot SubCA         ValidCA2048 ValdOrder Six       CSOS Pilot SubCA         ValidCA2048 ValdOrder Six       CSOS Pilot SubCA         ValidCA2048 ValdOrder Six       CSOS Pilot SubCA         ValidCA2048 ValdOrder Six       CSOS Pilot SubCA         ValidCA2048 ValdOrder One       CSOS Pilot SubCA         ValidCA2048 ValdOrder One       CSOS Pilot SubCA                                                                                                    | General Security Privacy                | Content Connections Programs Ac                                  | vanced                                                                                      | MTSIGEL                            |                    |
| Certificates       Certificate         Igtended purpose: <ai>         Personal       Other People       Intermediate Certification Authorities       Trusted Root Certification         Staud To       Issued By       Expiration       Friend         Igtended purpose:       <ai>       Image: Certification Authorities       Friend         Issued To       Issued By       Expiration       Friend         Image: Calority State       Show:       Image: Certification Path         Show:       Image: Certification Authorities       Friend         Image: Calority State       Show:       Image: Certification Path         Show:       Image: Certification Path       Show:         Image: Calority State       Show:       Image: Certification Path         Show:       Image: Certification Path       Show:       Image: Certification Path         Show:       Image: Certification Path       Show:       Image: Certification Path         Show:       Image: Certification Path       Show:       Image: Certification Path         Show:       Image: Certification Path       Show:       Image: Certification Path         Show:       Image: Certification Path       Show:       Image: Certification Path         Show:       Image: Cerification Path&lt;</ai></ai>                                                                                                    |                                         |                                                                  | Cortificato                                                                                 |                                    |                    |
| Igtended purpose:       CAII>         Personal       Other People       Intermediate Certification Authorities       Trusted Root Certification         Issued To       Issued By       Expiration.       Friend         WaldCA2049 ValidOrderTwo       CSOS Pilot SubCA       3/18/2010 <none< td="">         WaldCA2049 ValidOrderTmc       CSOS Pilot SubCA       3/18/2010       <none< td="">         WaldCA2049 ValidOrderTmc       CSOS Pilot SubCA       3/18/2010       <none< td="">         WaldCA2049 ValidOrderTmc       CSOS Pilot SubCA       3/18/2010       <none< td="">         WaldCA2049 ValidOrderTmc       CSOS Pilot SubCA       3/18/2010       <none< td="">         WaldCA2049 ValidOrderTmc       CSOS Pilot SubCA       3/18/2010       <none< td="">         WaldCA2049 ValidOrderSix       CSOS Pilot SubCA       3/18/2010       <none< td="">         WaldCA2049 ValidOrderSix       CSOS Pilot SubCA       3/18/2010       <none< td="">         WaldCA2049 ValidOrderSix       CSOS Pilot SubCA       3/18/2010       <none< td="">         WaldCA2049 ValidOrderSix       CSOS Pilot SubCA       3/18/2010       <none< td="">         WaldCA2049 ValidOrderSix       CSOS Pilot SubCA       3/18/2010       <none< td="">         WaldCA2049 ValidOrderSix       CSOS Pilot SubCA       3/18/2010       <none< td="">         WaldidCA2049</none<></none<></none<></none<></none<></none<></none<></none<></none<></none<></none<></none<>                                                                                                    | Certificates                            |                                                                  | ? × certificate                                                                             |                                    |                    |
| Personal       Other People       Intermediate Certification Authorities       Trusted Root Certification       Image: Certification Authorities       Show:       Image: Certification Authorities       Show:       Image: Certification Authorion       Show:       Image:                                                                                                    | Intended purpose: <all></all>           |                                                                  | General Details Certification                                                               | Path                               |                    |
| Issued To         Issued By         Expiration         Friend         Value           WaldCA2048 ValdOrderTwo         CSOS Plot SubCA         3/18/2010 <none< td="">           WaldCA2048 ValdOrderTwo         CSOS Plot SubCA         3/18/2010         <none< td="">           WaldCA2048 ValdOrderTwo         CSOS Plot SubCA         3/18/2010         <none< td="">           WaldCA2048 ValdOrderTwo         CSOS Plot SubCA         3/18/2010         <none< td="">           WaldCA2048 ValdOrderSix         CSOS Plot SubCA         3/18/2010         <none< td="">           WaldCA2048 ValdOrderSix         CSOS Plot SubCA         3/18/2010         <none< td="">           WaldCA2048 ValdOrderSix         CSOS Plot SubCA         3/18/2010         <none< td="">           WaldCA2048 ValdOrderOre         CSOS Plot SubCA         3/18/2010         <none< td="">           WaldCA2048 ValdOrderOre         CSOS Plot SubCA         3/18/2010         <none< td="">           WaldCA2048 ValdOrderOre         CSOS Plot SubCA         3/18/2010         <none< td="">           WaldCA2048 ValdOrderOre         CSOS Plot SubCA         3/18/2010         <none< td="">           WaldCA2048 ValdOrderOre         CSOS Plot SubCA         3/18/2010         <none< td="">           WaldCA2048 ValdOrderOre         CSOS Plot SubCA         3/18/2010         <none< td="">           WaldCA2048 ValdO</none<></none<></none<></none<></none<></none<></none<></none<></none<></none<></none<></none<></none<>                                                                                                    | Personal Other People Intermediate C    | Certification Authorities Trusted Root Ce                        | rtification ( ) Show:                                                                       | ✓                                  |                    |
| Issuel 10         Issuel 010         Issuel 010         Issuel 010         Public lev         RSA (2048 Bits)           Evalue2/2048 ValidOrder Twee         CSOS Pilot subCA         3/18/2010 <none< td="">         21.6.80.0.1.01.3.5.1         0.2 01 00           Evalue2/2048 ValidOrder Twee         CSOS Pilot subCA         3/18/2010         <none< td="">         21.6.80.0.1.01.3.5.1         0.2 01 00           Evalue2/2048 ValidOrder Twee         CSOS Pilot subCA         3/18/2010         <none< td="">         21.6.80.0.1.01.3.5.2         13 16 56 16 c6 96 44 34 12 0           Evalue2/2048 ValidOrder Six         CSOS Pilot subCA         3/18/2010         <none< td="">         21.6.80.0.1.01.3.5.5         30 03 130 143           Evalue2/2048 ValidOrderOne         CSOS Pilot subCA         3/18/2010         <none< td="">         21.6.80.0.1.101.3.5.5         30 03 310 143           Evalue2/2048 ValidOrderOne         CSOS Pilot subCA         3/18/2010         <none< td="">         21.6.80.0.1.101.3.5.7         0.2 31 32 33 52 01 46 16 9</none<></none<></none<></none<></none<></none<>                                                                                                    | Terrard To                              | Terrind Du Evoirable                                             | Friend                                                                                      | Value                              |                    |
| Image: State State                        | ValidCA2048 ValidOrderTwo               | CSOS Pilot SubCA 3/18/2010                                       | <none< td=""><td>R5A (2048 Bits)</td><td></td></none<>                                      | R5A (2048 Bits)                    |                    |
| WaldCA2048 ValdOrderTen         CSOS Pilot subCA         3/18/2010 <none< td="">         13/18/2010         13/18/2010         13/18/2010         13/18/2010         13/18/2010         13/18/2010         13/18/2010         13/18/2010         13/18/2010         13/18/2010         13/18/2010         13/18/2010         13/18/2010         13/18/2010         13/18/2010         13/18/2010         13/18/2010         13/18/2010         13/18/2010         13/18/2010         13/18/2010         13/18/2010         13/18/2010         13/18/2010         13/18/2010         13/18/2010         13/18/2010         13/18/2010         13/18/2010         13/18/2010         13/18/2010         13/18/2010         13/18/2010         13/18/2010         13/18/2010         13/18/2010         13/18/2010         13/18/2010         13/18/2010         13/18/2010         13/18/2010         13/18/2010         13/18/2010         13/18/2010         13/18/2010         13/18/2010         13/18/2010         13/18/2010         13/18/2010         13/18/2010         13/18/2010         13/18/2010         13/18/2010         13/18/2010         13/18/2010         13/18/2010         13/18/2010         13/18/2010         13/18/2010         13/18/2010         13/18/2010         13/18/2010         13/18/2010         13/18/2010         13/18/2010         13/18/2010         13/18/2010         13/18/2010</none<>                                                                                                    | ValidCA2048 ValidOrderThree             | CSOS Pilot SubCA 3/18/2010                                       | <none< td=""><td>02 01 00</td><td></td></none<>                                             | 02 01 00                           |                    |
| Light valid/ca2048 valid/ordersix         CSOS Pilot subCA         3/18/2010 <th< th=""> <th< td="" th<<=""><td>ValidCA2048 ValidOrderTen</td><td>CSOS Pilot SubCA 3/18/2010</td><td><none< td=""><td>13 16 56 61 6C 69 64 43 41 20</td><td></td></none<></td></th<></th<>                                                                                                    | ValidCA2048 ValidOrderTen               | CSOS Pilot SubCA 3/18/2010                                       | <none< td=""><td>13 16 56 61 6C 69 64 43 41 20</td><td></td></none<>                        | 13 16 56 61 6C 69 64 43 41 20      |                    |
| Elleviald/22048 Valid/order/Seven         CSOS Pilot SubCA         3/18/2010 <td>ValidCA2048 ValidOrderSix</td> <td>CSOS Pilot SubCA 3/18/2010</td> <td><none< td=""><td>30 03 13 01 43</td><td></td></none<></td>                                                                                                    | ValidCA2048 ValidOrderSix               | CSOS Pilot SubCA 3/18/2010                                       | <none< td=""><td>30 03 13 01 43</td><td></td></none<>                                       | 30 03 13 01 43                     |                    |
| Cardy and Cardy and Cardy | ValidCA2048 ValidOrderSeven             | CSOS Pilot SubCA 3/18/2010                                       | <none< td=""><td>0c 28 31 32 33 35 20 4d 61 69</td><td></td></none<>                        | 0c 28 31 32 33 35 20 4d 61 69      |                    |
| TWO AND AND AND AND AND AND AND AND AND AND                                                                                                    | ValidCA2048 ValidOrderOne               | CSOS Pilot SUBCA 3/18/2010                                       | <none 2.16.840.1.101.3.5.7<="" td=""><td>04 14 97 af 6e 03 8b b4 b6 61</td><td></td></none> | 04 14 97 af 6e 03 8b b4 b6 61      |                    |
| 🖾 valic/cet/listate Policies [1]Certificate Policy:Policy Ide ⊻                                                                                                    | ValidCA2046 ValidOrderFour              | CSOS Pilot SubCA 3/18/2010                                       | Chope                                                                                       | [1]Certificate Policy:Policy Ide 💌 |                    |
|                                                                                                    |                                         | COOS FILOCODOCA S/10/2010                                        |                                                                                             |                                    |                    |
|                                                                                                    |                                         |                                                                  |                                                                                             |                                    |                    |
| Import Export Bernove Advanced                                                                                                    | Import Export Rem                       | iove                                                             | Advanced                                                                                    |                                    |                    |
| <ul> <li>Certificate intended purposes</li> </ul>                                                                                                    | Certificate intended purposes           |                                                                  |                                                                                             |                                    |                    |
|                                                                                                    | <all></all>                             |                                                                  |                                                                                             |                                    |                    |
| <u>Vew</u>                                                                                                    |                                         |                                                                  | View                                                                                        |                                    |                    |
| Edit Properties Copy to File                                                                                                    |                                         |                                                                  |                                                                                             | Edit Properties Copy to File       |                    |
| Close OK                                                                                                    |                                         |                                                                  | ⊈lose                                                                                       | ОК                                 |                    |
|                                                                                                    |                                         |                                                                  |                                                                                             |                                    |                    |
|                                                                                                    |                                         |                                                                  |                                                                                             |                                    |                    |
|                                                                                                    |                                         |                                                                  |                                                                                             |                                    |                    |
| The fastest, easiest, cheapest way to eliminate paper forms for controlled substance ordering.<br>A software solution provided by Leoisym. LLC. Contact us for more information.                                                                                                    |                                         | The fastest, easiest, cheapest wa<br>A software solution provide | y to eliminate paper forms for controlled su<br>d by Legisym, LLC. Contact us for more      | ibstance ordering.<br>information. |                    |
|                                                                                                    |                                         | provide                                                          |                                                                                             |                                    |                    |
| Done All Internet 🕄 100%                                                                                                    | Done                                    |                                                                  |                                                                                             | Internet                           | 100% • .:          |

Scroll down in the list until you see the field named "2.16.840.1.101.3.5.6". This is the field that contains your address information. Click on that field name.

| piratio | Friend 🔨                                                                                                  | Field                | Value                            | ^ |
|---------|----------------------------------------------------------------------------------------------------|----------------------|----------------------------------|---|
| 8/2010  | <none< td=""><td>Public key</td><td>R5A (2048 Bits)</td><td></td></none<>                                 | Public key           | R5A (2048 Bits)                  |   |
| 8/2010  | <none< td=""><td>2.16.840.1.101.3.5.1</td><td>02 01 00</td><td></td></none<>                              | 2.16.840.1.101.3.5.1 | 02 01 00                         |   |
| 8/2010  | <none< td=""><td>2.16.840.1.101.3.5.2</td><td>13 16 56 61 6c 69 64 43 41 20</td><td></td></none<>         | 2.16.840.1.101.3.5.2 | 13 16 56 61 6c 69 64 43 41 20    |   |
| 3/2010  | <none< td=""><td>2.16.840.1.101.3.5.4</td><td>03 02 01 7e</td><td></td></none<>                           | 2.16.840.1.101.3.5.4 | 03 02 01 7e                      |   |
| 8/2010  | <none< td=""><td>2.16.840.1.101.3.5.5</td><td>30 03 13 01 43</td><td></td></none<>                        | 2.16.840.1.101.3.5.5 | 30 03 13 01 43                   |   |
| BIZIULI | SINODE                                                                                                    | 2.16.840.1.101.3.5.6 | Oc 28 31 32 33 35 20 4d 61 69    |   |
| 8/2010  | <none< td=""><td>2.16.840.1.101.3.5.7</td><td>04 14 97 af 6e 03 8b b4 b6 61</td><td></td></none<>         | 2.16.840.1.101.3.5.7 | 04 14 97 af 6e 03 8b b4 b6 61    |   |
| 2/2010  | <none -<="" td=""><td>Certificate Policies</td><td>[1]Certificate Policy:Policy Ide</td><td>~</td></none> | Certificate Policies | [1]Certificate Policy:Policy Ide | ~ |

The address information is displayed:

| express222.com home page - Windows Internet Explorer                                                                                                    |                        |
|----------------------------------------------------------------------------------------------------|------------------------|
| 🚱 🕞 👻 👔 https://www.express222.com/intro.html                                                                                                    | P •                    |
| Ele Edk Yew Favorites Icols Help                                                                                                    |                        |
| 😭 🏟 🍘 express222.com home page                                                                                                    | • 🔂 Page • 🎯 Tools • 🎇 |
|                                                                                                    | ~                      |
|                                                                                                    |                        |
| I ECIEVA                                                                                                    |                        |
|                                                                                                    |                        |
| MYSIGEL                                                                                                    |                        |
| General Security Privacy Content Connections Programs Advanced                                                                                                    |                        |
| Certificate ? X                                                                                                    |                        |
| Therefeld remove:                                                                                                    |                        |
|                                                                                                    |                        |
| Personal Other People Intermediate Certification Authorities Trusted Root Certification 3 210w: CAUS                                                                                                    |                        |
| Issued To Issued By Expiratio Friend 🔨 Field Value                                                                                                    |                        |
| WaldCA2048 ValdOrderTwo CSOS Plot SubCA 3/18/2010 <none (2048="" bits)<="" key="" public="" rsa="" th=""><th></th></none>                                                                                                    |                        |
| 2019/2014/2018 ValdOrderThree CSOS Pilot SubCA 3118/2010 <none 001="" 001<="" 2011="" th=""><th></th></none>                                                                                                    |                        |
| Construction of the construction of the constr |                        |
| El valid A2048 Valid Order Seven CSOS Plot SubCA 3/18/2010 (None 2.16.840.1.101.3.5.5 30.03.13.01.43                                                                                                    |                        |
| Signature CSOS Pilot SubCA 3/18/2010 <none 0c="" 20="" 22116.840.1.101.3.5.6="" 28="" 31="" 32="" 33="" 35="" 4d="" 61="" 69<="" th=""><th></th></none>                                                                                                    |                        |
| Solution Carbon Subca 3/18/2010 <none 03="" 04="" 14="" 2.16.840.1.101.3.5.7="" 61<="" 6e="" 8b="" 97="" af="" b4="" b6="" th=""><th></th></none>                                                                                                    |                        |
| WalidCA2048 ValidOrderFour CSOS Plot SubCA 3/18/2010 <none td="" w<=""><td></td></none>                                                                                                    |                        |
| C 28 31 32 33 35 20 4d .(1235 M                                                                                                    |                        |
| 61 69 6e 20 53 74 72 65 ain Stre                                                                                                    |                        |
| Import Export Remove Advanced 66 6f 6c 6b 24 56 41 24 cls89Xa8                                                                                                    |                        |
| 39 38 37 36 35 24 34 33 98765-43                                                                                                    |                        |
| Certificate intended purposes                                                                                                    |                        |
|                                                                                                    |                        |
| View                                                                                                    |                        |
| Edt Properties Copy to File                                                                                                    |                        |
| Close                                                                                                    |                        |
|                                                                                                    |                        |
|                                                                                                    |                        |
|                                                                                                    |                        |
| The fastest ensists channess way to aliminate paper forms for controlled substance endeding                                                                                                    |                        |
| A software solution provided by Legisym, LLC. Contact us for more information.                                                                                                    |                        |
|                                                                                                    |                        |
|                                                                                                    | € 100% ×               |

It is a little bit cryptic, but you can see each line of your address, separated by a \$ symbol. This is the address that the DEA requires be placed on CSOS orders. If this address is not correct for your location, then only the DEA can change it. You can call the DEA CSOS Help Desk at (877) 332-3266.